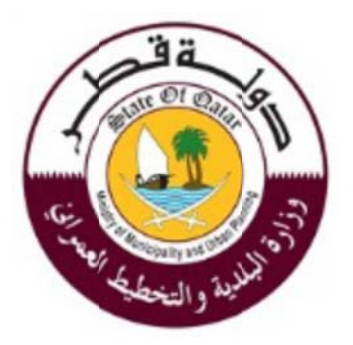

# Ministry Of Municipality and Urban Affairs

# **Building Permit Automation**

**Client Requirements and Configuration** 

2/2/2014 Version: 1.0

### **Document History**

| Author | Version | Date | Change Reference |
|--------|---------|------|------------------|
|        |         |      |                  |
|        |         |      |                  |
|        |         |      |                  |
|        |         |      |                  |

#### **Document Reviewers**

| Name | Role | Version | Date |
|------|------|---------|------|
|      |      |         |      |
|      |      |         |      |
|      |      |         |      |
|      |      |         |      |

#### **Document Approvals**

| Name | Role | Version | Date |
|------|------|---------|------|
|      |      |         |      |
|      |      |         |      |
|      |      |         |      |
|      |      |         |      |

### Legends

| Key                                                                                                    | Definition                    |
|----------------------------------------------------------------------------------------------------|-------------------------------|
| ET                                                                                                    | EVER TEAM                     |
| EG                                                                                                    | EVER GROUP                    |
| ES                                                                                                    | EverSuite                     |
| ECM                                                                                                    | Enterprise Content Management |
| i                                                                                                    | Information                   |
| 1 Sector 1 Sector 1 S | Note                          |
| <u> </u>                                                                                                    | Warning                       |
| 8                                                                                                    | Critical Information          |
|                                                                                                    | Action                        |

### **Table of Contents**

| 1. | INTRODUCTION            | .1 |
|----|-------------------------|----|
| 2. | CLIENT PREREQUISITES    | .2 |
| 3. | SETUP INTERNET EXPLORER | .3 |
| 4  | 3.1. Compatibility View | .3 |
|    | 3.2. Popup Blocker      | .4 |

## Figures

| List of Figures                                           |   |
|-----------------------------------------------------------|---|
| Figure 1-Compatibility View Sub-Menu                      | 3 |
| Figure 2-Add baladiya.gov.qa                              | 4 |
| Figure 3-Website is running on compatibility view         | 4 |
| Figure 4-Pop-up blocker settings sub- Menu                | 5 |
| Figure 5- Turn off Pop-up blocker for baladiya.gov.qa     | 5 |
| Figure 6-Pop-up blocker is turned off for baladiya.gov.qa | 6 |

Ministry Of Municipality and Urban Affairs -Building Permit Automation-Client Requirements and Configuration

#### 1. INTRODUCTION

This document describes the minimum Client Requirements and Configuration.

| 2. CLIENT PREREQUISITES   |                                                                                                    |  |
|---------------------------|----------------------------------------------------------------------------------------------------|--|
|                           | Computer Prerequisites                                                                                                    |  |
| Operating System          | Windows XP, Windows server 2003, Windows server 2008, Windows server 2012, Windows Vista, Windows 7 (recommended), Windows 8 (recommended) |  |
| Hardware                  | 4 GB RAM or higher. (recommended 6 GB)                                                                                                    |  |
| Application Prerequisites |                                                                                                    |  |
| Browser                   | Internet Explorer 8 or newer.                                                                                                    |  |
|                           | Internet Explorer 10 (recommended)                                                                                                    |  |
| Internet Speed            | 2 MB                                                                                                    |  |

## 3. SETUP INTERNET EXPLORER

## 3.1. Compatibility View

Open Internet Explorer, and from "Tools" menu, choose "Compatibility View Settings" then add baladiya.gov.qa as website name.

| ← → 🦪 about:blank                                       |                                                                                                    |                                |
|---------------------------------------------------------|----------------------------------------------------------------------------------------------------|--------------------------------|
| Eile Edit ⊻iew Favorites<br>×<br>☆ * MMUP ⊙ Suggested S | Lelp           Delete browsing history           InPrivate Browsing           Tracking Protection           ActiveX Filtering | Ctrl+Shift+Del<br>Ctrl+Shift+P |
|                                                         | Fix connection problems<br>Reopen last browsing session<br>Add site to Start menu                                             |                                |
|                                                         | View downloads<br>Pop-up Blocker<br>SmartScreen Filter<br>Manage add-ons                                                      | Ctrl+J                         |
| 0                                                       | Compatibility View Compatibility View settings Subscribe to this feed                                                         |                                |
|                                                         | Feed discovery<br>Windows Update<br>F12 developer tools                                                                       | •                              |
|                                                         | Fiddler<br>OneNote Linked Notes<br>Skype add-on for Internet Explorer<br>Send to OneNote                                      |                                |
|                                                         | Internet options                                                                                                    |                                |

Figure 1-Compatibility View Sub-Menu

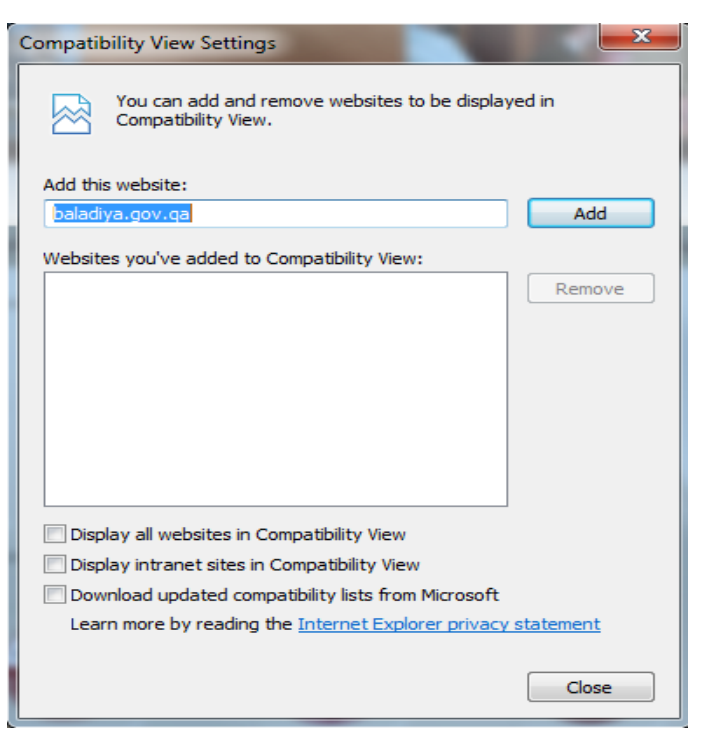

Figure 2-Add baladiya.gov.qa

| Compatibility View Settings                                           | <b>X</b> |
|-----------------------------------------------------------------------|----------|
| You can add and remove websites to be displaye<br>Compatibility View. | d in     |
| Add this website:                                                     |          |
|                                                                       | Add      |
| Websites you've added to Compatibility View:                          |          |
| baladiya.gov.qa                                                       | Remove   |
| Display all websites in Compatibility View                            |          |
| Display intranet sites in Compatibility View                          |          |
| Download updated compatibility lists from Microsoft                   |          |
| Learn more by reading the <u>Internet Explorer privacy s</u>          | tatement |
|                                                                       | Close    |

Figure 3-Website is running on compatibility view

#### 3.2. Popup Blocker

Below are the steps to tune-off popup blocker for Building Permit Automation website.

1. Open Internet Explorer, and from "Tools" menu, choose "Pop-up Blocker" then "Pop-up Blocker Settings"

| ← → @ about:blank                                       |                                                                                                    |                                |                             |
|---------------------------------------------------------|----------------------------------------------------------------------------------------------------|--------------------------------|-----------------------------|
| Eile Edit View Favorites I<br>×<br>☆ * MMUP Suggested S | Delete browsing history           InPrivate Browsing           Tracking Protection           ActiveX Filtering           Fix connection problems           Beopen last browsing session | Ctrl+Shift+Del<br>Ctrl+Shift+P | e Manage 🧧 CTS MOFA 🛞 QF-CI |
|                                                         | Add site to Start menu<br>View downloads<br>Pop-up Blocker                                                                                                    | Ctrl+J<br>▶                    | Turn off Pop-up Blocker     |
|                                                         | Manage add-ons<br>Compatibility View<br>Compatibility View settings                                                                                                    |                                | Pop-up blocker settings     |
|                                                         | Subscribe to this feed<br>Feed discovery<br>Windows Update                                                                                                    | Þ                              |                             |
|                                                         | F12 developer tools<br>Fiddler<br>OneNote Linked Notes<br>Skype add-on for Internet Explorer<br>Send to OneNote                                                                         |                                |                             |
|                                                         | Internet options                                                                                                    |                                |                             |

Figure 4-Pop-up blocker settings sub- Menu

2. Add \*.baladiya.gov.qa in "Address of website to allow"

| Pop-up Blocker Settings                                                                                                    | ×            |
|----------------------------------------------------------------------------------------------------|--------------|
| Exceptions Pop-ups are currently blocked. You can allow pop-ups f websites by adding the site to the list below. Address of website to allow: | rom specific |
| *.baladiya.gov.qa                                                                                                    | Add          |
| Allowed sites:                                                                                                    |              |
|                                                                                                    | Remove all   |
| Notifications and blocking level:                                                                                                    |              |
| $\checkmark$ Play a sound when a pop-up is blocked.                                                                                           |              |
| Show Notification bar when a pop-up is blocked.                                                                                               |              |
| Blocking level:                                                                                                    |              |
| Medium: Block most automatic pop-ups                                                                                                    | •            |
| Learn more about Pop-up Blocker                                                                                                    | Close        |

Figure 5- Turn off Pop-up blocker for baladiya.gov.qa

| Pop-up Blocker Settings                                                                                                    |
|----------------------------------------------------------------------------------------------------|
| Exceptions Pop-ups are currently blocked. You can allow pop-ups from specific websites by adding the site to the list below. Address of website to allow: |
| Add                                                                                                    |
| Allowed sites:                                                                                                    |
| *baladiya.gov.qa                                                                                                    |
| Notifications and blocking level:                                                                                                    |
| ✓ Play a sound when a pop-up is blocked.                                                                                                    |
| Show Notification bar when a pop-up is blocked.                                                                                                    |
| Blocking level:                                                                                                    |
| Medium: Block most automatic pop-ups                                                                                                    |
| Learn more about Pop-up Blocker Close                                                                                                    |

Figure 6-Pop-up blocker is turned off for baladiya.gov.qa